## 休學申請流程圖

- A:登入【校務資訊系統】: https://i.cgu.edu.tw/
- B:點選右上角「登入」

|      | 請輸入連結、功能名稱 Q ● 文 ● 登入                       |
|------|---------------------------------------------|
| 上演講  | 使用說明<br>請於登入系統(右上方)後,點選左側及上方功能列以執<br>行各項功能。 |
|      | 電子表單                                        |
|      | ☆ 🥑 線上核簽管理系統                                |
| 更多訊息 | ☆ 🥹 [總務] 工務請修系統                             |
|      | ☆ @ [各項作業說明]                                |
|      |                                             |

業

快速連結

帳號:學號@cgu.edu.tw、密碼:(新生首次登入為身分證四碼+生日後四碼)。

C: 點選:各項申請/查詢

| 長 庚 大 學<br>CHANG GUNG UNIVERSITY | 系統首頁                                                                          |
|----------------------------------|-------------------------------------------------------------------------------|
| 俞 蔺                              |                                                                               |
| E】 課程查詢                          | 活動訊息 校外活動 行政訊息 其它訊息 徵聘訊息 國外學者線上演講                                             |
| ➡ 条所必選修科目                        | 2023-07-20 【活動訊息】長庚大學管理學院2023創新創意競赛                                           |
| 合。<br>預選志願                       | 2023-07-19 内政部役政署113年度研發替代役員額申請,請查照。                                          |
| ☑ 選課結果                           | 2023-06-08 生技産栗学程與亞家生物科技股份有限公司 単辦產学合作備忘錄發約儀式 2023-06-06 111學生度實機多重單距主公聽展示活動激誘 |
| □ 研究成果登錄                         |                                                                               |
| ⑦ 學務e點通                          |                                                                               |
| 👸 成績查詢                           |                                                                               |
| 三 單據列印                           | 單一登入 深耕學園                                                                     |
| (二) 冬頂由請/香諭                      | ☆ 🙆 數位學習 ☆ 🙆 課程須知及課程 <b>Q&amp;A</b>                                           |
|                                  | ☆ 🥺 學生學習歷程 ☆ 🥹 課程活動選填系統                                                       |
|                                  | ☆ 🥝 教職員 WebMail                                                               |
|                                  | ☆ 🥹 活動報名系統                                                                    |

D:點選「休學、退學申請系統」

| 教務處          |
|--------------|
| ☆ 🥝 英檢成績登錄系統 |
| ☆ ·休學、退學申請系統 |
|              |
|              |
|              |
|              |

E:點選「休退學申請」,並依指示填妥資料。

- 1.辦理當天,<mark>非本人到場需列印委託書</mark>
- 2.填寫兩份問卷(休學問卷、UCAN 教育部問卷)

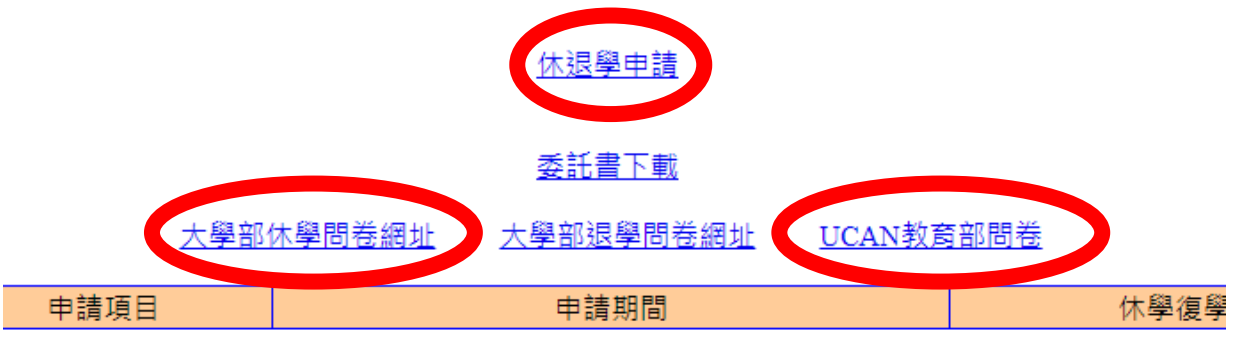

## F:確認資料無誤後,送交申請

| 姓名學號 | 王小明 (B000000)                               |
|------|---------------------------------------------|
|      | 2023/06/04                                  |
| 系所年班 | 黄钒中心 1年 ??                                  |
| 通訊住址 | 22222 222222                                |
| 手機號碼 | ?????????                                   |
| 銀行帳號 | ?????????<br>限本人帳號,未填寫或填寫非本人帳號,造成無法退費請自行負責! |
|      | □□15字 tran                                  |

請確認個人基本資料,若有誤或缺漏者請先至「個人資料」修改更新,再重新進入申請!

## G:填寫休學證明書申請並提交

|             | á —                                                                                                    | ▼學年度第 · ▼學期起至 ▼學年度第 · ▼學期       | lt-                  |  |  |  |
|-------------|----------------------------------------------------------------------------------------------------|---------------------------------|----------------------|--|--|--|
| 休學期間        | 期間 你放本校体學師法累六條第一項規定:學生体學一次導拔准一學類,一學辛或二學令,學產な學期間体學總具不得是過二學辛,學生体學期渴因結晶法復學時,應予選學,但<br>法及时僅學者,得專案數據後及接接進,得再了起長一學辛。 |                                 |                      |  |  |  |
| 復學學期        | 一、學年度第一、學期<br>資學生因依學進學時,應入原律業學真相對接之年級律業,學期中這依學者,進學時,應入原依學之年級律業。                                                |                                 |                      |  |  |  |
| 休學原因        | (重)、要用<br>容問服具後依學者,應檢具收集令或在營證明;因混孕,生產或哺育的兒(三歲以下子女)依學者,應檢異健保局特約區域醫院以上證明,每次以兩學期為限,上這依學不計入前項休學期限。                 |                                 |                      |  |  |  |
| 聯繫手機        | 诸磷绝可联聚之手機                                                                                                    |                                 |                      |  |  |  |
| 證明書<br>領取方式 | ●四個工作天後親自至註時經(大學部)/何枚板(研究生)承歸人處領取。<br>○鮮要回申錄人(續附足回解(封)。<br>○不需選與目書。                                            |                                 |                      |  |  |  |
| email       | 講輸入休學後可收信信編                                                                                                    |                                 |                      |  |  |  |
| 填窝問卷        | 法举罚卷:以使举纹了解学生批记                                                                                                | 登入帳號為學號Bcgu.edu.tw<br>密碼為單一登入密碼 | 分機<br>032118800轉5980 |  |  |  |
|             | 此直部UCAN問奉:UCAN職能诊斷(學號B09以後者意<br>進)                                                                             | 請參考網結並依照步驟完成即可                  | 分機<br>032118800轉5590 |  |  |  |

休學證明書申請填寫

l:列印申請單。(1.若需郵寄休學證明請另附已貼 28 元掛號郵資之回郵信封 2. 辦理前可先電 03-211-8800 轉各<u>系系辦確</u>認導師)

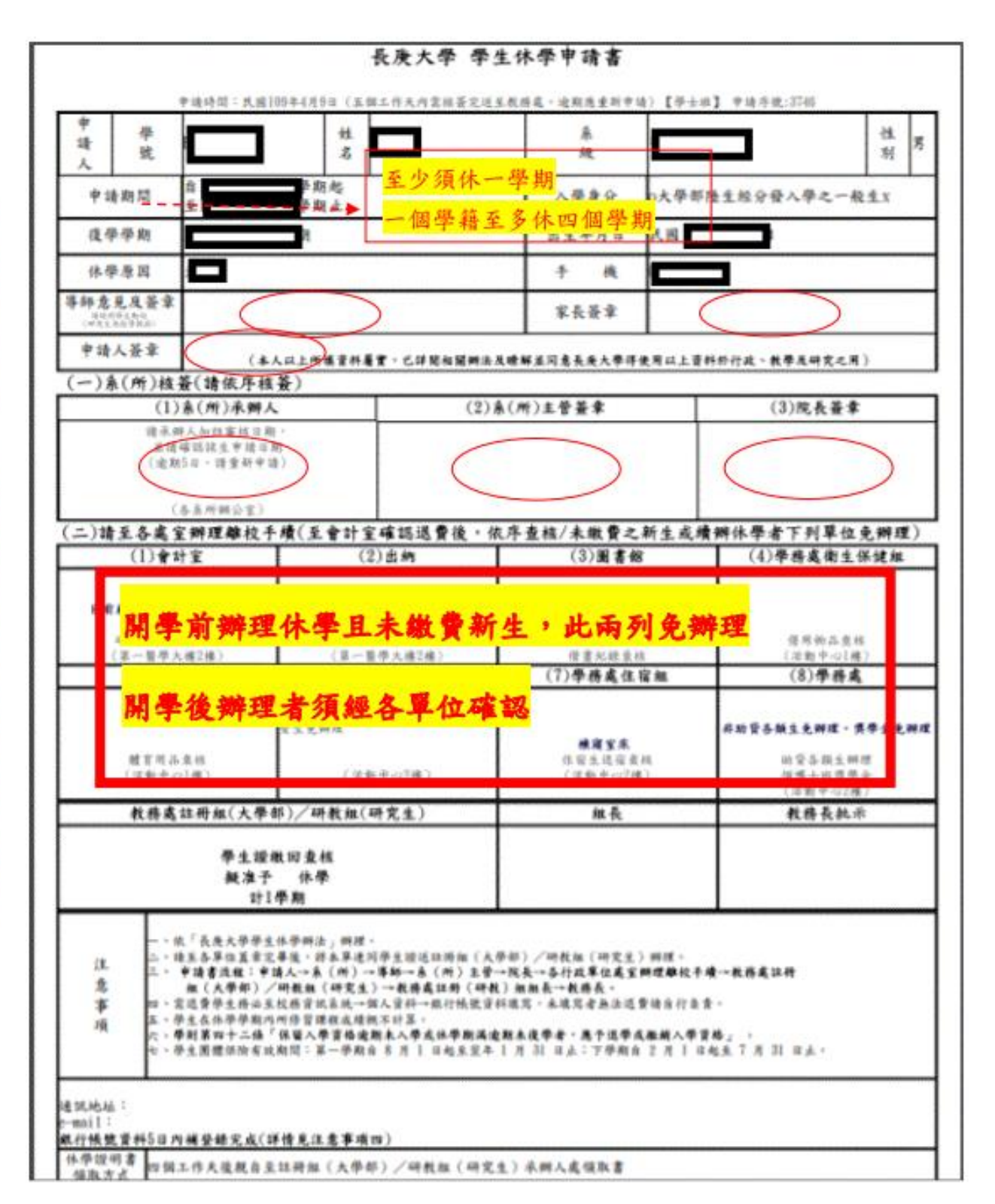

本單列印後,連同證件至教務處辦理!